# **Expense Claim**

Expense Claim view allows user to create his/her expense claim and submit to HR/Finance department. Below are available actions for *"Expense Claim"*:

- View / search the expense claim list
- Create new expense claim, modify, delete, add attachment, posting and payment

| Shore: All Expense Claims     Find     Yea:     Yea: | Expen        | se Claim ×              |             |                |                 |          |            |                |                 |          |            |            |
|----------------------------------------------------------------------------------------------------|--------------|-------------------------|-------------|----------------|-----------------|----------|------------|----------------|-----------------|----------|------------|------------|
| Ven:         Ven:         From         Titk         DockRef #:         Approved Amount         Approved Amount         Status         Payment Status           Apr 1, 2016         EXPCL-16-00018         EM01 - Chris         SGD         SS157,0         SS157,0         Approved Amount         Approved Amount         Approved Amount         Approved Amount         Approved Amount         Payment Status           May 2016         EXPCL-16-000020         EM03 - Ehvy Ee         SGD         SS27,00         SS27,00         Posted F           Jun 9, 2016         EXPCL-16-000020         EM05 - Ehvy Ee         SGD         SS60,00         SS60,00         SS319,00         Posted         SS319,00         SS319,00         Posted         SS319,00         SS319,00         SS319,00         SS319,00         SS319,00         SS319,00         SS319,00         SS319,00         SS319,00         SS319,00         SS319,00         SS319,00         SS319,00         SS319,00         SS319,00                                                                                                    | Show:        | All Expense Claims      |             |                |                 | v        | Employee:  | < Select All > |                 |          | ~          | Search     |
| Date +         Decument #         Reference #         Employee         Currency         Total Claimed Amount         Approved Amount         Status         Payment Status           Apr 1, 2016         EXPCL-16-00018         EM01 - Chris         SGD         SS15.70         SS15.70                                                                                                    | Year:        | Year 2016               | ♥ From:     |                | ▼ Till:         | v        | Doc/Ref #: |                |                 |          |            | Create New |
| Apr 1, 2016         EXPCL-16-400018         EM01 - Chris         SGD         SS15.70         SS15.70         Approved           Jun 2, 2016         EVECL-16-400020         EM05 - Evy Ee         SGD         SS27.00         SS80.00         Approved           Jun 2, 2016         EVECL-16-400020         EM05 - Evy Ee         SGD         SS80.00         SS80.00         Approved           Jun 2, 2016         EVECL-16-400020         EM05 - Evy Ee         SGD         SS81.90.0         SS81.90.0         Approved                                                                                                    | Date 🔺       | Document #              | Reference # | Emplo          | oyee            | Currency | Total Cla  | imed Amount    | Approved Amount | Status   | Paym       | ent Status |
| Jun 9, 2016         EVDCL-16-600009         EM05 - Evy Ee         SGD         SS27.00         SS27.00         Posted           Jun 9, 2016         EVOCL-16-600002         EM05 - Evy Ee         SGD         SS00.00         Approved           Jun 23, 2016         EVPCL-16-600021         EM05 - Evy Ee         SGD         SS319.00         SS319.00         Posted                                                                                                    | Apr 1, 2016  | EXPCL-16-040018         | -           | EM01 - Chris   | SGD             |          |            | S\$15.70       | S\$15.70        | Approved |            |            |
| Jun 9, 2016         EVDCL-16-060020         EM05 - Eky Ee         SGD         SS0.00         SS0.00         Approved           Jun 23, 2016         EVDCL-16-060021         EM05 - Eky Ee         SGD         SS319.00         Posted                                                                                                    | Jun 9, 2016  | EXPCL-16-060019         |             | EM05 - Elvy Ee | e SGD           |          |            | S\$27.00       | S\$27.00        | Posted   | Fully Paid | r          |
| Jun 23, 2016 EXPCL-16-060021 EM05 - Ekyy Ee SGD S3319.00 S3319.00 Posted                                                                                                    | Jun 9, 2016  | EXPCL-16-060020         |             | EM05 - Elvy Ee | e SGD           |          |            | S\$60.00       | S\$60.00        | Approved |            |            |
| Expense Claim<br>List                                                                                                    | Jun 23, 2016 | EXPCL-16-060021         |             | EM05 - Elvy Ee | e SGD           |          |            | S\$319.00      | S\$319.00       | Posted   |            |            |
| Search for<br>Expense Claim                                                                                                    |              | Search for<br>Expense C | laim        |                |                 |          |            |                |                 |          |            |            |
| Expense Claim List (4) Expense Claim Details                                                                                                    |              |                         |             | Status. All C  | xpense Claims > | ~        |            |                |                 |          |            |            |

| 3 🖬 🔶 🔶 🛄 🕄 🛛                 | 1 📶 👻 💌 💌                  |                   |              |                |                |                 | Drafted        |   |
|-------------------------------|----------------------------|-------------------|--------------|----------------|----------------|-----------------|----------------|---|
| ste                           | Document #                 |                   |              | Reference #    |                | Branch          |                |   |
| 9/06/2016                     | <-AUTO-GENERA              | ATED->            |              |                |                | HQ - Head Offic | e              |   |
| etails                        |                            |                   |              | Additional Int | formation      |                 |                |   |
| mployee                       |                            |                   | Currency     | Notes / Com    | ments          |                 |                |   |
| M05 - Elvy Ee                 |                            | ~                 | SGD          |                |                |                 |                |   |
| ecovery Account               | Recovery Percenta          | ige               |              |                |                |                 |                |   |
|                               | ~                          |                   | 0.00         |                |                |                 |                |   |
| xpense Claim Items Mileage Al | llowance Tax Items Receipt | Attachments Posti | ing Payments |                |                |                 |                |   |
|                               |                            |                   |              |                |                |                 | 1              | 8 |
|                               |                            |                   |              | 0.00           |                |                 | By Employee    | - |
| <b>~</b> )                    | ~                          |                   | ~            | 0.00           |                |                 |                |   |
| Expense Date                  | Expense Category           | Description       | Location     | Amount         | Claimed Amount | Approved Amount | Payment Method |   |
| Expense Date                  | Expense Category           | Description       | Location     | Amount         | Claimed Amount | Approved Amount | Payment Method |   |

| Field Name | Description                          | Mandatory Information |
|------------|--------------------------------------|-----------------------|
| Date       | Date of the expense claim submission | Υ                     |
| Reference  | Reference number or alphabet         | Ν                     |

| Branch              | Branch of the employee                                                            | Υ |
|---------------------|-----------------------------------------------------------------------------------|---|
| Employee            | Name of the employee                                                              | Υ |
| Recovery Account    | Account associated with third party from which to recover full or partial expense | Ν |
| Recovery Percentage | Percentage of expense to recover from third party account                         | Ν |
| Notes/Comments      | Notes/Comments                                                                    | Ν |
| Expense Date        | Date of the expense                                                               | Y |
| Expense Category    | Category of the expense                                                           | Y |
| Description         | Description                                                                       | Y |
| Location            | Location of where the expense was incurred                                        | Y |
| Amount              | Expense cost                                                                      | Y |
| Claimed Amount      | Expense cost to claim from company                                                | Υ |
| Approved Amount     | Approved amount for reimbursement                                                 | Υ |
| Payment Method      | Payment method for the expense by employee                                        | Υ |

# Create New Expense Claim:

1. Click on "Create New" at the top of screen of "Expense Claim List" tab, it will open "Expense Claim Details" tab with empty form

| Expension   | e Claim ×               |             |                |           |                |             |                 |          |                |     |
|-------------|-------------------------|-------------|----------------|-----------|----------------|-------------|-----------------|----------|----------------|-----|
| Show:       | w: All Expense Claims 🗸 |             |                | Employee: | < Select All > |             |                 | ✓ Search |                |     |
| Year:       | Year 2016               | ← From:     | •              | Till:     | Doc/Ref #:     |             |                 |          | Create N       | New |
| Date A      | Document #              | Reference # | Employee       | Currency  | Total Cla      | imed Amount | Approved Amount | Status   | Payment Status | 14  |
| Apr 1, 2016 | EXPCL-16-040018         |             | EM01 - Chris   | SGD       |                | S\$15.70    | S\$7.70         | Drafted  |                | ^   |
| Jun 9, 2016 | EXPCL-16-060020         |             | EM05 - Elvy Ee | SGD       |                |             |                 | Drafted  |                | n   |
|             |                         |             |                |           |                |             |                 |          |                |     |

2. Fill up expense's information on top half of the screen.

| HR Module Explorer | Expense Claim ×                                                            |                                                     |                            |
|--------------------|----------------------------------------------------------------------------|-----------------------------------------------------|----------------------------|
| Masters ¥          | 🖬 🖷 💠 😫 🕄 🕲 🚮 - 🖼 -                                                        |                                                     | Drafted                    |
| Transactions A     | Dosener # 0.00/2016                                                        | Reference #                                         | Branch<br>HQ - Head Office |
| Expense Claim      | Detail                                                                     | Additional Information                              |                            |
| Approvals          | Employee Curr                                                              | ency Notes / Comments                               |                            |
| Approvals          | ØM05 - El√Ee ✓ SC                                                          | GD                                                  | 2                          |
|                    | necessity recentate                                                        | 0.00                                                | ~                          |
| Expense            | Expense Claim Items Mileage Allowance ax Items Receipt Attachments Posting | Payments                                            |                            |
| Claim List         | P Open / Export a                                                          | as PDF File                                         | 8 8                        |
| /                  |                                                                            | 0.00                                                | By Emploree y              |
| Previous           | Expense Date Expense Category Description L                                | ocation Amount Claimed Amount Appr                  | oved Amount Payment Metrod |
| Expense Claim      | Open / Export<br>as PDF File                                               | Import the Contents of a<br>CSV File into the Table |                            |
| Next Expe          | nse Show<br>History                                                        | Export the Contents                                 | of                         |
|                    | Reload the                                                                 | the Table to a CSV I                                | dile                       |
|                    | Record                                                                     |                                                     | / /                        |
|                    | Print the from Store                                                       | Add new Exp                                         | ense                       |
|                    | Document                                                                   | Claim into En                                       | try Line Setting for       |
|                    |                                                                            | Total Claimed Amount: Total Tax:                    | Approved Amount!           |
|                    | Submit for Approval                                                        | Create New                                          | Save Bevert Delete         |
|                    | Expense Claim List (2) Expense Claim Details                               |                                                     |                            |

#### \*Note:

a) Please ensure the employee was assigned under a department

| 2                   |                    |                 |      | Depart | ment Code           |                    | Department Name     |        |
|---------------------|--------------------|-----------------|------|--------|---------------------|--------------------|---------------------|--------|
| Department Code     | Denastment Manager | Densitment Head | E    | SM01   |                     |                    | Team A              |        |
| E Saler & Marketing | EM03 - Jessica     | EM03 - larrica  | -    | Depart | ment Head           |                    | Department Manager  |        |
| Team A              | EMOS - Flor Fe     | EM03 - Jessica  | 6    | EN403  | - lerrica           | ~                  | EM05 - Ehor Fe      |        |
| I CONTRA            | EMOS - Elvy Ee     | EM03 - Jessica  |      | LIVIUS | - 7635168           |                    | EIVIOS - EIVY EE    |        |
| DD01                | EM02 - Amanda      | EM01 - Chris    | - 11 | Parent | Department          |                    |                     |        |
| 0002                | EMOS - Ehor En     | EM01 - Chris    | - 11 | DP03   | - Sales & Marketing | ~                  | Grouping Department |        |
| Ø                   |                    | (8)             | •    |        |                     | Create <u>N</u> ew | Save Bevert         | Delete |
| Employees           |                    |                 |      |        | Assigned Employees  |                    |                     |        |
| 0                   |                    |                 |      |        | 0                   |                    |                     |        |
| -                   |                    |                 | -    |        | ~                   |                    |                     |        |
|                     | Employee Name A    |                 | 17   |        |                     | Employ             | yee Name 🔺          | C\$    |
| Mandy Starr         |                    |                 | ^    | r      | Chris               | _                  |                     | ^      |
| Neo                 |                    |                 | -1   |        | Elvy Ee             |                    |                     | _      |
|                     |                    |                 |      |        | ressica             |                    |                     |        |
|                     |                    |                 |      |        | 1                   |                    |                     |        |
|                     |                    |                 |      |        | Jessica             |                    |                     |        |

b) Only **Department Manager** is allow to view the rest of the employees. Otherwise, the employee only allow to create, edit and view his/her own expense claim's details.

| Departments ×     | Expense Claim      |                 |     |                   |   |                     |   |
|-------------------|--------------------|-----------------|-----|-------------------|---|---------------------|---|
| 2                 |                    |                 |     | Department Code   |   | Department Name     |   |
| Department Code   | Department Manager | Department Head | (B) | DP03              |   | Sales & Marketing   |   |
| Sales & Marketing | EM03 - Jessica     | EM03 - Jessica  | ^   | Department Head   |   | Department Manager  |   |
| Team A            | EM05 - Elvy Ee     | EM03 - Jessica  |     | EM03 - Jessica    | ~ | EM05 - Elvy Ee      | ~ |
| Team B            | EM05 - Elvy Ee     | EM03 - Jessica  |     | D 10 1 1          |   |                     |   |
| DP01              | EM02 - Amanda      | EM01 - Chris    |     | Parent Department |   |                     |   |
| 0003              | FRANK FR F         | F1 404 C1 1     | _   |                   | ~ | Srouping Department |   |

c) Only *Admin / HR Manager* is allow to create expense claim for everyone. Otherwise, the employee only able to create, edit and view his/her own expense claim's details.

d) User will need to have their username assigned to

their Employee record as system user to be able to do Expense Claim in Samooha. (see Employee)

3. Optional: Click on "*Recovery Account*" drop-down list if the expense claim to be recovered from third party and key in the "*Recovery Percentage*" value

| Details                                                                                    | Additional Information                                                                                                    |
|--------------------------------------------------------------------------------------------|----------------------------------------------------------------------------------------------------|
| Employee Currency<br>EM05 - Elvy Ee SGD                                                    | Notes / Comments                                                                                                    |
| Recovery Account Recovery Percentage                                                       | , in the second second s |
| Expense Claim Items   Mileage Allowance   Tax Items   Receipt Attachments   Posting   Paym | ents                                                                                                    |
|                                                                                            |                                                                                                    |

4. Click on "Save" button at the bottom of screen to save

5. Enter Expense Claim Items / Lines info and press ENTER or click 🗗 button

\*Note: if user need to add new location / currency for Expense Claims, please contact Samooha admin. This will need to be added and setup in "Organization (Masters) – Country and States"

6. Click on *"Mileage Allowance"* tab if the claim is for fuel mileage expense, and fill up the information.

|                             | · · × ·               | ·               |                  |             |            |                   |                |                  | Drafted       |
|-----------------------------|-----------------------|-----------------|------------------|-------------|------------|-------------------|----------------|------------------|---------------|
| ate                         | Doci                  | ument #         |                  |             | Reference  | #                 | Br             | anch             |               |
| 3/06/2016                   | <ul> <li>✓</li> </ul> | UTO-GENERATED   | )->              |             |            |                   | ŀ              | IQ - Head Office |               |
| etails                      |                       |                 |                  |             | Additiona  | I Information     |                |                  |               |
| mployee                     |                       |                 |                  | Currency    | Notes / C  | omments           |                |                  |               |
| EM05 - Elvy Ee              |                       |                 | ~                | SGD         |            |                   |                |                  |               |
| ecoverv Account             | Reco                  | very Percentage |                  |             |            |                   |                |                  |               |
|                             | ~                     |                 |                  | 0.00        |            |                   |                |                  |               |
| Evnence Claim Item Milean   | Allowance             | Receipt Atta    | chments Post     | ing Payment | te         |                   |                |                  |               |
| wpenze cluminient j mileuge | Anowaree [ nav item   | is necesperator | uniterits   rest | ing Toymen  | G          |                   |                |                  |               |
| ~ ~ _                       | ~                     |                 |                  |             | 0.00       |                   |                |                  | By Employee   |
|                             | vpe Purpose           | From Place      | To Place         | Distance    | Other Cost | Mileage Allowance | Claimed Amount | Approved Amount  | Payment Metho |

7. Optional: Click on "*Receipt Attachments*" tab to attach the scanned receipt image files

|   | Details                                                                                    | Additional Information            |     |
|---|--------------------------------------------------------------------------------------------|-----------------------------------|-----|
| 1 | Employee Currency                                                                          | cy Notes / Comments               |     |
| 1 | EM05 - Elvy Ee 💙 SGD                                                                       |                                   | ^   |
|   | Recovery Account Recovery Percentage                                                       |                                   | 0   |
|   | •                                                                                          |                                   | ~   |
|   | Expense Claim Items   Mileage Allowance   Tax Items   Receipt Attachments   Posting   Payr | ayments                           |     |
| ] | # Expense Date Expense Category Description Claimed Amount Approved                        | ed Amount 📪 File (Max 512KB Only) |     |
|   |                                                                                            | Add New File Delete F             | ile |

8. Click on "Save" button at the bottom of screen to save

9. Click on the "Revert" button to undo changes.

# Submit for Approval

1. Click on the "Submit for Approval" button at the bottom of screen to submit the claim

2. Click on "Yes" button on the pop-up window to confirm claim submission.

| Recovery Account Reco                          | ery Percentage 0.00                |                                     |            |                |                | >      |
|------------------------------------------------|------------------------------------|-------------------------------------|------------|----------------|----------------|--------|
| Expense Claim Items Mileage Allowance Tax Item | s Receipt Attachments Posting Paym | nents                               |            |                |                |        |
| \$P                                            |                                    |                                     |            |                | 1              | 8      |
|                                                | SGD - Singapore                    | • 0.00                              |            |                | By Employee    | -      |
| # Expense Date Expense Category                | Descr Wish to Approve?             | ×                                   | ount A     | pproved Amount | Payment Method | 12     |
| 2 Jun 14, 2016 EC01 - Airfare and Visa         | Air Ticket                         |                                     | \$\$319.00 | S\$319.00      | By Employee    | ^      |
|                                                | <u>y</u> e                         |                                     |            |                |                | )>     |
|                                                | Tota                               | I Claimed Amount: S\$319.00 Total 1 | ax:        | Approved Ar    | mount: SS      | 319.00 |
| Submit for Approval                            |                                    | C                                   | Create New | Save C         | Bevert Del     | ete    |
| Expense Claim List (3) Expense Claim Details   |                                    |                                     |            |                |                |        |

**Note:** Alternatively, user is able to submit the expense for approval from "*Expense Claim List*".

1. Select the expense claim user wants to submit for approval, right click on the mouse and choose "Submit for Approval".

| Expen        | se Claim ×         |             |                                                                                                    |                                                                                   |            |                |                 |         |                |
|--------------|--------------------|-------------|----------------------------------------------------------------------------------------------------|-----------------------------------------------------------------------------------|------------|----------------|-----------------|---------|----------------|
| Show:        | All Expense Claims | 1           |                                                                                                    | ~                                                                                 | Employee:  | < Select All > |                 |         | ✓ Search       |
| Year:        | Year 2016          | ▼ From:     | ▼ Till                                                                                                    | •                                                                                 | Doc/Ref #: |                |                 |         | Create New     |
| Date A       | Document #         | Reference # | Employee                                                                                                    | Currency                                                                          | Total Cla  | imed Amount    | Approved Amount | Status  | Payment Status |
| Apr 1, 2016  | EXPCL-16-040018    |             | EM01 - Chris                                                                                                    | SGD                                                                               |            | S\$15.70       | S\$7.70         | Drafted | ^              |
| Jun 9, 2016  | EXPCL-16-060020    |             | EM05 - Elvy Ee                                                                                                    | SGD                                                                               |            |                |                 | Drafted |                |
| Jun 23, 2016 | EXPCL-16-060021    |             | EM05 - Elvy Fe                                                                                                    | SGD                                                                               |            | \$\$319.00     |                 | Drafted |                |
|              |                    |             | Preview Expens     Submit for App     Submit for App     Are-Open Expens     Post Expense C     Undo Approve     Undo Expense C     Oelete Expense | roval<br>roval<br>se Claim<br>Se Claim<br>Expense Claim<br>Claim Posting<br>Claim |            |                |                 |         |                |

# Approved Expense Claim

1. Click on *"Approved Expense Claim"* button at the bottom of screen to approve the expense claim

| 🖌 🖽 🦛 🦛 🗖 🖬 🚱 🤅                       | 🖹 🚺 🕶 💌 📼                            |                               |                           |                       |                       |                   |                |               | Per               | nding Appro              | val    |
|---------------------------------------|--------------------------------------|-------------------------------|---------------------------|-----------------------|-----------------------|-------------------|----------------|---------------|-------------------|--------------------------|--------|
| ste                                   | Docume                               | ent #                         |                           |                       | Reference #           |                   |                | Branch        | Branch            |                          |        |
| 3/06/2016                             | ✓ EXPCL-                             | -16-060021                    |                           |                       |                       |                   |                | HQ - He       | ad Office         | 1                        |        |
| etails                                |                                      |                               |                           | 1                     | Additional Inform     | nation            |                |               |                   |                          |        |
| mployee                               |                                      |                               | Curre                     | ency                  | Notes / Commer        | nts               |                |               |                   |                          |        |
| M05 - Elvy Ee                         |                                      |                               | Y SG                      | D                     |                       |                   |                |               |                   |                          |        |
| covery Account                        | Recovery                             | y Percentage                  |                           |                       |                       |                   |                |               |                   |                          |        |
|                                       | <b>v</b>                             |                               | 0.                        | .00                   |                       |                   |                |               |                   |                          |        |
|                                       |                                      | (******                       | ×                         |                       |                       |                   |                |               |                   |                          |        |
| pense Claim Items Mileage A           | llowance Tax Items                   | Receipt Attachments           | Posting                   | Payments              |                       |                   |                |               |                   |                          | 5023   |
|                                       |                                      |                               |                           |                       |                       |                   |                |               |                   |                          |        |
| 14/06/2016 ¥ EC01 -                   | Airfare and Visa                     | ✓ Air Ticket                  | GD - Singa                | apore 🗸               | 319.00                | S                 | \$319.00       | S             | \$\$319.00        | By Employee              |        |
|                                       |                                      |                               |                           |                       |                       |                   |                |               |                   |                          | a bard |
| Expense Date                          | Expense Category                     | Des Wish to App               | prove?                    |                       |                       | ×u                | nt             | Approved Amor | unt               | Payment M                | etnod  |
| Expense Date<br>Jun 14, 2016 EC01 - A | Expense Category<br>Airfare and Visa | Des Wish to App<br>Air Ticke  | prove?<br>)o you really v | wish to approv        | ed the selected expen | × u<br>se claims? | nt<br>\$319.00 | Approved Amo  | unt<br>\$\$319.00 | Payment M<br>By Employee | etnod  |
| Expense Date                          | Expense Category<br>Airfare and Visa | Des Wish to App<br>Air Ticke  | prove?<br>Do you really v | vish to approv        | ed the selected expen | × u<br>Se claims? | nt             | Approved Amor | unt<br>\$\$319.00 | Payment M<br>By Employee | ethod  |
| Expense Date un 14, 2016 EC01 - J     | Expense Category                     | Des Wicht to App<br>Air Ticke | prove?                    | vish to approv<br>Yes | ed the selected expen | x u<br>se claims? | nt \$319.00    | Approved Amo  | unt<br>\$\$319.00 | Payment M<br>By Employee | S\$3   |

**Note:** Employee is not allow to approved the expense claim by him/her self, need the approval by Department / HR / Admin / Finance Manager.

#### Reopen Expense Claim

1. Click on "Reopen Expense Claim" button at the bottom of screen to reopen expense claim record

| Currency: SGD, Exchange Rate: 1 Currency: SGD, Exchange Rate: 1 Currency: SGD, Exchange Rate: |        |
|----------------------------------------------------------------------------------------------------|--------|
| 14/06/2016        v          Ecol - Airfare and Visa        v          Expense Date       Expense Category         Description       Location         Amount       Claimed Amount         Approved Amount       Payment         SS319.00       SS319.00         SS319.00       SS319.00         Unrance       SS319.00         SS319.00       SS319.00         SS319.00       Total Tax:         Approved Amount:       SS319.00         Create New       Save         Bevert       Details                                                                                                    |        |
| Expense Date     Expense Category     Description     Location     Amount     Claimed Amount     Approved Amount     Payment       2 Jun 14, 2016     EC01 - Airfare and Yiza     Air Ticket     Singapore     SS319.00     SS319.00     SS319.0                                                                                                    |        |
| Itun 14, 2016     EC01 - Auflare and Visa     Air Ticket     Singapore     SS319.00     SS319.00     SS319.00     By Employee       urrency:     SGD, Exchange Rate:     1     Total Claimed Amount:     SS319.00     Total Tax:     Approved Amount:       Approve Expense Claim     •     Create New     Save     Bevert                                                                                                    | Method |
| urrency: SGD, Exchange Rate : 1 Total Claimed Amount: SS319,00 Total Tax: Approved Amount: Approved Amount: Create New Save Bevert                                                                                                    |        |
| arrency: SGD, Exchange Rate : 1 Total Claimed Amount: 55319.00 Total Tax: Approved Amount: Approved Amount: Approve Expense Claim Save Bevert Bevert                                                                                                    |        |
| rrency: SGD, Exchange Rate : 1 Total Claimed Amount: S\$319.00 Total Tax: Approved Amount: Approved Amount: Approved Amount: Create New Save Bevert                                                                                                    |        |
| rrency: SGD, Exchange Rate : 1 Total Claimed Amount: S\$319.00 Total Tax: Approved Amount: Approved Amount: Create New Save Bevert                                                                                                    |        |
| rency : SGD, Exchange Rate : 1 Total Claimed Amount: SS319.00 Total Tax: Approved Amount: Approved Amount: Create New Save Bevert Claim P. Details                                                                                                    |        |
| rency : SGD, Exchange Rate : 1 Total Claimed Amount: SS319.00 Total Tax: Approved Amount: Approved Amount: Create New Save Bevert Bevert                                                                                                    |        |
| ency: SGD, Exchange Rate : 1 Total Claimed Amount: SS319.00 Total Tax: Approved Amount: Approved Amount: Create New Save Bevert Glaim  Generate Report n Details                                                                                                    |        |
| ency: SGD, Exchange Rate : 1 Total Claimed Amount: SS319.00 Total Tax: Approved Amount: Approved Amount: Create New Save Bevert                                                                                                    |        |
| ency: SGD, Exchange Rate : 1 Total Claimed Amount: SS319.00 Total Tax: Approved Amount:<br>Approve Expense Claim   Generate Report  Details                                                                                                    |        |
| rency: SGD, Exchange Rate : 1 Total Claimed Amount: SS319,00 Total Tax: Approved Amount:<br>Approve Expense Claim<br>Generate Report n Details                                                                                                    |        |
| Approve Expense Claim                                                                                                    | S\$3   |
| Generate Report n Details                                                                                                    | Delet  |
|                                                                                                    |        |
| Re-Open Expense Claim                                                                                                    |        |

2. Click on "Yes" button on the pop-up window to confirm

| Expense Claim Items | Mileage Allowance Tax Items | Receipt Attach | ments Posting Payments | 1      |           |           |                 |                |     |
|---------------------|-----------------------------|----------------|------------------------|--------|-----------|-----------|-----------------|----------------|-----|
| <i></i>             |                             |                |                        |        |           |           |                 |                |     |
| 2 14/06/2016        | ✓ EC01 - Airfare and Visa   | ✓ Air Ticket   | SGD - Singapore 🗸      | 319.00 |           | S\$319.00 | S\$319.00       | By Employee    | -   |
| # Expense Date      | Expense Category            | Descript       | Confirm re-opening?    |        | ×         | Amount    | Approved Amount | Payment Method | T\$ |
| 2 Jun 14, 2016      | EC01 - Airfare and Visa     | Air Ticket     |                        |        |           | S\$319.00 | S\$319.00       | By Employee    | ^   |
|                     |                             |                | Are you sure you wa    | No     | ument(s)? |           |                 |                |     |

Note: Alternatively, user is able to reopen the expense claim from "*Expense Claim List*".

 Select the expense claim user wants to modify, right click on the mouse and choose "Re-Open Expense Claim".

| Show:       | All Expense Claims | 1           |               |       | ~                                              | Employee:  | < Select All > |                 |                  | ✓ Searce       |
|-------------|--------------------|-------------|---------------|-------|------------------------------------------------|------------|----------------|-----------------|------------------|----------------|
| Year:       | Year 2016          | ✓ From:     |               |       | ♥ Till:                                        | Doc/Ref #: |                |                 |                  | Create         |
| Date A      | Document #         | Reference # | Emp           | loyee | Currency                                       | Total Cla  | aimed Amount   | Approved Amount | Status           | Payment Status |
| pr 1, 2016  | EXPCL-16-040018    |             | EM01 - Chris  |       | SGD                                            |            | S\$15.70       | S\$7.70         | Drafted          |                |
| in 9, 2016  | EXPCL-16-060020    |             | EM05 - Elvy E | e     | SGD                                            |            |                |                 | Drafted          |                |
| in 23, 2016 | EXPCL-16-060021    |             | EM05 - Elvy E | e co  | 000                                            |            | S\$319.00      | S\$319.00       | Pending Approval |                |
|             |                    |             |               | 4     | Preview Expense Claim<br>Submit for Approval   |            |                |                 |                  |                |
|             |                    |             |               |       | Re-Open Expense Claim<br>Approve Expense Claim | -          |                |                 |                  |                |
|             |                    |             |               |       | Post Expense Claim                             | _          |                |                 |                  |                |
|             |                    |             |               | 30    | Undo Expense Claim Posting                     |            |                |                 |                  |                |
|             |                    |             |               |       |                                                |            |                |                 |                  |                |

#### Modify Expense Claim:

1. Select the expense claim to modify in the Expense Claim list

2. Update the information required

- 3. Click on the "Save" button to save changes
- 4. Click on the "Revert" button to undo changes.

#### Delete Expense Claim:

1. Select the expense claim user wants to delete in the Expense Claim list, right click on the mouse and choose "Delete Expense Claim".

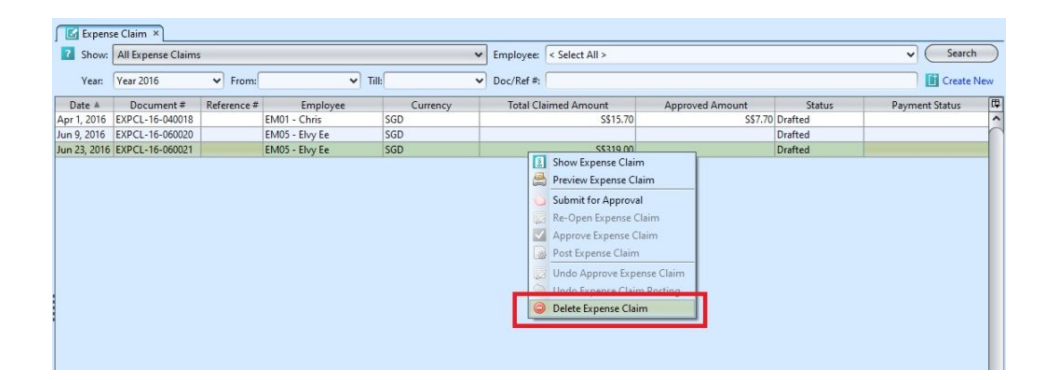

Alternatively, user is able to delete the expense claim in Expense Claim Details.

1. Select the expense claim user wants to delete and double click on it, it will open the expense claim details.

2. Click on "Delete" button at the bottom of screen

3. Click on "Yes" button on the pop-up window to confirm claim deletion

|                                                                           | Receipt Attachments Posting F | Payments                               |                         |                 |                               |       |
|---------------------------------------------------------------------------|-------------------------------|----------------------------------------|-------------------------|-----------------|-------------------------------|-------|
| 2 14/06/2016 CC01 - Airfare and Visa                                      | Air Ticket Deleting recon     | d? X                                   | S\$319.00               |                 | By Employee                   | -     |
| F Expense Date Expense Category<br>2 Jun 14, 2016 EC01 - Airfare and Visa | Air Ticket                    | rou really wish to delete this record? | ned Amount<br>S\$319.00 | Approved Amount | Payment Method<br>By Employee | B < ( |
|                                                                           |                               |                                        |                         |                 |                               |       |

\*Note: Deletion of an expense claim record is possible only if the expense claim has not been

### Posting:

1. Employee is able to view the data under "**Posting**" after the HR / Admin / Finance Manager posted the expense claim.

| Expense Claim          | ×                         |                           |           |                   |                        |          |                  |                |
|------------------------|---------------------------|---------------------------|-----------|-------------------|------------------------|----------|------------------|----------------|
| 1 🖬 🔶 📦                | 🗟 🕄 🗎 🊺 🕶 🔳               | -                         |           |                   |                        |          |                  | Posted         |
| Date                   | Do                        | cument #                  |           |                   | Reference #            |          | Branch           |                |
| 23/06/2016             | ✓ E                       | XPCL-16-060021            |           |                   |                        |          | HQ - Head Office | ~              |
|                        |                           |                           |           |                   |                        |          |                  |                |
| Details                |                           |                           |           |                   | Additional Information |          |                  |                |
| Employee               |                           |                           | Curr      | ency              | Notes / Comments       |          |                  |                |
| EM05 - Elvy Ee         |                           |                           | ✓ S(      | GD                |                        |          |                  | ^              |
| Recovery Account       | Rec                       | covery Percentage         |           |                   |                        |          |                  |                |
|                        | ~                         |                           |           | 0.00              |                        |          |                  | *              |
| (                      | Y                         | Ya Linka L                |           |                   |                        |          |                  |                |
| Expense Claim Items    | Mileage Allowance Tax Ite | ems   Receipt Attachments | Posting   | Payments          |                        |          |                  |                |
| Journal: Purchase Jour | nal - SGD D               | ate: 23/06/2016           | Docum     | ent #: EXPCL-16-0 | 60021 Reference #:     |          |                  |                |
| Account #              | Account Name              | Entity Type               |           | Memo              | Due Date               | Debit    | Credit           | Base Amount    |
| 3040.01                | Air Fare                  | Commercial                | Expense C | laim by : Elvy Ee |                        | S\$319.0 | 00               | S\$319.00 Dr ^ |
| EM05                   | Elvy Ee                   | Commercial                | Expense C | laim by : Elvy Ee |                        |          | S\$319.0         | 0 S\$319.00 Cr |
|                        |                           |                           |           |                   |                        |          |                  |                |
| 1                      |                           |                           |           |                   |                        |          |                  |                |

#### Payments:

 User/Employee is able to view the payment record under "Payment" after the payment is approved and made.

| Expense Claim ×                                  |                                           |                        |                           |            |
|--------------------------------------------------|-------------------------------------------|------------------------|---------------------------|------------|
| 🔃 🖩 💠 🔶 🛅 🕄 🐚 🚮 🕶 🗷                              | •                                         |                        | Poster                    | ł          |
| Date D                                           | ocument #                                 | Reference #            | Branch                    |            |
| 23/06/2016                                       | XPCL-16-060021                            |                        | HQ - Head Office          | ~          |
| Details                                          |                                           | Additional Information |                           |            |
| Employee                                         | Currency                                  | Notes / Comments       |                           |            |
| EM05 - Elvy Ee                                   | ✓ SGD                                     |                        |                           | ^          |
| Recovery Account Re                              | covery Percentage                         |                        |                           |            |
| V (                                              | 0.00                                      |                        |                           | ~          |
| Expense Claim Items   Mileage Allowance   Tax It | tems Receipt Attachments Posting Payments |                        |                           |            |
| Payment Details                                  |                                           | Total Paid Amount:     | S\$319.00 Balance Amount: |            |
| # Due Date                                       | Payment Date                              | Lettrage               | Paid Amount               | <b>I</b>   |
| 1 Jun 23, 2016                                   | Jun 24, 2016                              |                        | S                         | \$319.00 ^ |
|                                                  |                                           |                        |                           | n          |
|                                                  |                                           |                        |                           |            |

#### Payment Procedure:

The process refers to the payment procedure after the expense claim have been posted by HR / Admin / Finance Manager.

| 2 🖩 🧇 🌳               |                     | *                         |                   |      |             |             |               |              |           |                  | Posted       |    |
|-----------------------|---------------------|---------------------------|-------------------|------|-------------|-------------|---------------|--------------|-----------|------------------|--------------|----|
| Date                  |                     | Docum                     | nent #            |      |             |             | Reference #   |              |           | Branch           |              | -  |
| 23/06/2016            |                     | <ul> <li>EXPCI</li> </ul> | -16-060021        |      |             |             |               |              |           | HQ - Head Office |              | ~  |
| Details               |                     |                           |                   |      |             |             | Additional In | nformation   |           |                  |              |    |
| Employee              |                     |                           |                   |      | Currency    |             | Notes / Con   | mments       |           |                  |              |    |
| EM05 - Elvy Ee        |                     |                           |                   | *    | SGD         |             |               |              |           |                  |              | ^  |
| Recovery Account      |                     | Recove                    | ry Percentage     |      |             |             |               |              |           |                  | 1            |    |
|                       | ,                   | •                         |                   |      | 0.00        |             |               |              |           |                  |              | ~  |
| Expense Claim Item    | s Mileage Allowance | Tax Items                 | Receipt Attachmen | Post | ting Paym   | nents       |               |              |           |                  |              |    |
| Journal: Purchase Jou | rnal - SGD          | Date:                     | 23/06/2016        | De   | cument #:   | EXPCL-16-06 | 50021         | Reference #: |           |                  |              |    |
| Account #             | Account Nam         | e                         | Entity Type       |      | N           | Memo        |               | Due Date     | Debit     | Credit           | Base Amount  | [₽ |
| 3040.01               | Air Fare            |                           | Commercial        | Expe | nse Claim b | y : Elvy Ee |               |              | S\$319.00 |                  | S\$319.00 Dr | ^  |
| EM05                  | Elvy Fe             |                           | Commercial        | Expe | nse Claim b | v : Elvy Fe |               |              |           | S\$319.00        | S\$319.00 Cr | r  |

1. Choose "Payment" under "Account" module

| 70     | e <u>H</u> elp       |   |              |               |             |           |           |      |         |               |                |              |          |          |           |     |
|--------|----------------------|---|--------------|---------------|-------------|-----------|-----------|------|---------|---------------|----------------|--------------|----------|----------|-----------|-----|
| uo     | Accounts Explorer    | 9 | Paymer       | nts ×         |             |           |           |      |         |               |                |              |          |          |           |     |
| nizati | Masters              | ¥ | Partner      | A/c: < Select | All >       |           |           |      | ~       | Payment Means |                |              | ¥ [      | Create N | ew Paymer | int |
| Orga   | Transactions         | ٨ | Year:        | Year 201      | 5 🗸         | From:     | ¥         | Till | ~       | Branch        | < Select All > |              | ~        | Sea      | urch )    |     |
| VIS    | Journal Entry        |   | Date A       | Document #    | Reference # |           | Account # |      | Part    | ner Name      | Account #      | Account Name | Currency | Amount   | Status    | 17  |
| -RA    | Debit Memo           |   | Jun 16, 2016 | PYT160049     |             | 6002.001, | /LU001    |      | Luxasia |               | 4010.02        | Bank - OCBC  | SGD      |          | Drafted   | ^   |
|        | Credit Memo          |   |              |               |             |           |           |      |         |               |                |              |          |          |           |     |
| 즽      | IN Non Trade Invoice |   |              |               |             |           |           |      |         |               |                |              |          |          |           |     |
| 5      | Receints             |   |              |               |             |           |           |      |         |               |                |              |          |          |           |     |
| Ac     | Payments             |   |              |               |             |           |           |      |         |               |                |              |          |          |           |     |
| 1      | Bank Reconciliation  |   |              |               |             |           |           |      |         |               |                |              |          |          |           |     |
| Sale   | Account Register     |   |              |               |             |           |           |      |         |               |                |              |          |          |           |     |
| 1      | L Account Receivable |   |              |               |             |           |           |      |         |               |                |              |          |          |           |     |
| ase    | Account Payable      |   |              |               |             |           |           |      |         |               |                |              |          |          |           |     |
| Inch   | Tax Register         |   |              |               |             |           |           |      |         |               |                |              |          |          |           |     |
| P      | Approvals            |   |              |               |             |           |           |      |         |               |                |              |          |          |           |     |

3. Click on "Create New Payment" button at the right top of the screen

| Paymer       | nts ×         |             |                |         |         |               |                |              | _        |          |             |
|--------------|---------------|-------------|----------------|---------|---------|---------------|----------------|--------------|----------|----------|-------------|
| Partner      | A/c: < Select | All >       |                |         |         | Payment Means |                |              | ~ [      | Create N | lew Payment |
| Year:        | Year 2016     | 5 🗸         | From:          | ✓ Till: |         | Branch        | < Select All > |              | ~        | ( Se     | arch        |
| Date A       | Document #    | Reference # | Acc            | count # | Par     | tner Name     | Account #      | Account Name | Currency | Amount   | Status It   |
| Jun 16, 2016 | PYT160049     |             | 6002.001/LU001 |         | Luxasia |               | 4010.02        | Bank - OCBC  | SGD      |          | Drafted     |

4. Fill up the information on top half of the screen and click "*Save*" button to save

| Payments ×                       |                                      |                  |             |                      |               |          |
|----------------------------------|--------------------------------------|------------------|-------------|----------------------|---------------|----------|
|                                  | 1 - × -                              |                  |             |                      | Drafte        | d        |
| Document Date                    | Document Number                      | Reference Number |             | Branch               |               |          |
| 24/06/2016                       | <-AUTO-GENERATED->                   |                  |             | HO - Head Office     |               | ~        |
| Bastant A/c                      |                                      | Rement Manag     |             | Assount              |               |          |
| Partier A/C                      |                                      | Payment wears    |             | Account              |               |          |
| 8                                | Tue (Channell                        | Bask Charge      | •           | Quebecca Data        |               |          |
| Representative                   | w Cheques                            | Bank Charge      | 12          | Exchange Rate        | 1             | Currency |
| Mana                             | •                                    | Reals Interest   | D'          | Pauls Americant      | 1             |          |
| Memo                             |                                      | bank interest    |             | Bank Amount          |               |          |
| <u> </u>                         |                                      |                  |             |                      |               |          |
| Payment Lines Expenses (0) Incon | nes (0) Postings Notes / Attachments |                  |             |                      |               |          |
| Due All Records 🗸 🔂 Sear         | ch:                                  |                  | P           | ay All Auto Allocate |               | 8        |
| Date Document #                  | Reference #                          | Memo             |             | Due Date A           | Due Amount    | 1        |
|                                  |                                      |                  |             |                      |               | ~        |
| Data Decompat #                  | Defense #                            | Mana             | Due Deter é | Due Amount           | Down and Area |          |
|                                  |                                      |                  |             |                      |               |          |
| P                                |                                      | Total Income:    | Expense:    | Pay                  | ables:        |          |
| Confirm Payment                  |                                      |                  | Create New  | Save C               | <u>Revert</u> | Delete   |
| Deserved Link Deserved           |                                      |                  |             |                      |               |          |

5. Select a document in the "**Payment Lines**" tab and tick checkbox at the (right) end of the document to make expense claim payment

| Paymen        | its ×             |                                 |                            |          |                             |                      |                                           |          |
|---------------|-------------------|---------------------------------|----------------------------|----------|-----------------------------|----------------------|-------------------------------------------|----------|
| ? 📰 🐗         | 🛉 🏟 🛄 😂 💿 🕯       |                                 |                            |          |                             |                      | Drafte                                    | d        |
| Document Da   | ate               | Docume                          | nt Number                  |          | Reference Number            | Branch               |                                           |          |
| 24/06/2016    |                   | <ul> <li>✓ &lt;-AUTC</li> </ul> | -GENERATED->               |          |                             | HQ - Head Offic      | e                                         | ~        |
| Partner A/c   |                   |                                 |                            | Currency | Payment Means               | Account              |                                           |          |
| EM05 - Elvy B | Ee                |                                 | ~                          | SGD      | TT02 - TT - Bank OCBC       | ✓ 4010.02 - Bank -   | OCBC                                      | ~        |
| Representativ | e                 | Txn/Che                         | que#                       |          | Bank Charge                 | Exchange Rate        |                                           | Currency |
|               |                   | ~                               |                            |          |                             | 0                    | 1                                         | SGD      |
| Memo          |                   |                                 |                            |          | Bank Interest               | Bank Amount          |                                           |          |
| Business Trip | >                 |                                 |                            |          |                             |                      |                                           |          |
| Payment Lin   | Expenses (0) Inco | omes (0) Postings               | Notes / Attachments        |          |                             |                      |                                           |          |
| Due All Reco  | rds 🗸 🖓 Sea       | arch:                           |                            |          |                             | Pay All Anto Allocat | e                                         | 2        |
| Date          | Document #        | Reference #                     |                            |          | Memo                        | Due Date A           | Due Amount                                | [7]      |
| Jul 29, 2015  | EXPCL-15-070005   |                                 | Expense Claim by : Elvy Ee |          |                             | Jul 29, 2015         | S\$12.                                    | 00       |
| Jun 23, 2016  | EXPCL-16-060021   |                                 | Expense Claim by : Elvy Ee |          | Or Click Pay All            | Jun 23, 2016         | S\$319.                                   | 00       |
|               |                   |                                 |                            |          | to pay all the<br>documents |                      | Tick the box to<br>select the<br>document | 3        |

| Payment Li   | nes (1) Expenses (0) In | ncomes (0)   Postin | gs Notes / Attachments     |              |                       |             |     |
|--------------|-------------------------|---------------------|----------------------------|--------------|-----------------------|-------------|-----|
| Due All Reco | ords 🗸 😼 Sea            | arch:               |                            |              | Pay All Auto Allocate |             | 1   |
| Date         | Document #              | Reference #         | Memo                       |              | Due Date 🔺            | Due Amount  | [1] |
| Jul 29, 2015 | EXPCL-15-070005         |                     | Expense Claim by : Elvy Ee |              | Jul 29, 2015          | S\$12.00    | 1   |
|              |                         |                     |                            |              |                       |             |     |
| Date         | Document #              | Reference #         | Memo                       | Due Date Å   | Due Amount            | Payment Amt | CQ. |
| Jun 23, 2016 | EXPCL-16-060021         |                     | Expense Claim by : Elvy Ee | Jun 23, 2016 | S\$319.00             | S\$319.00   | 1 ^ |
|              |                         |                     |                            |              |                       | -           | - P |

6. Click on "Confirm Payment" button at the bottom left of screen to confirm the payment. Click on "Yes" button on the pop-up window to confirm payment for the expense

| Date         | Document #      | Reference # | Memo                                                                | Due Date 🔺              | Due Amount   | 14          |        |
|--------------|-----------------|-------------|---------------------------------------------------------------------|-------------------------|--------------|-------------|--------|
| Jul 29, 2015 | EXPCL-15-070005 |             | Expense Claim by + Flov Fe                                          |                         | Jul 29, 2015 | S\$12.00    |        |
|              |                 |             | Confirm Document?  Do you really wish to Confirm the select  Yes No | ed Payment Document(s)? |              |             | •      |
| Date         | Document #      | Reference # | Memo                                                                | Due Date 🔺              | Due Amount   | Payment Amt | 19     |
| Jun 23, 2016 | EXPCL-16-060021 |             | Expense Claim by : Elvy Ee                                          | Jun 23, 2016            | S\$319.00    | S\$319.00   | 1      |
|              |                 |             |                                                                     |                         |              |             | •      |
| <u> </u>     |                 |             | Total Income                                                        | Expense:                | Pay          | ables: SS   | 319.00 |
| Confirm      | Payment 🕞       |             |                                                                     | Create New              | ) Save (     | Revert Del  | ete    |

7. Click on "**Post Payment**" tab to post the payment and click on "**Yes**" button on the pop-up window to confirm the posting.

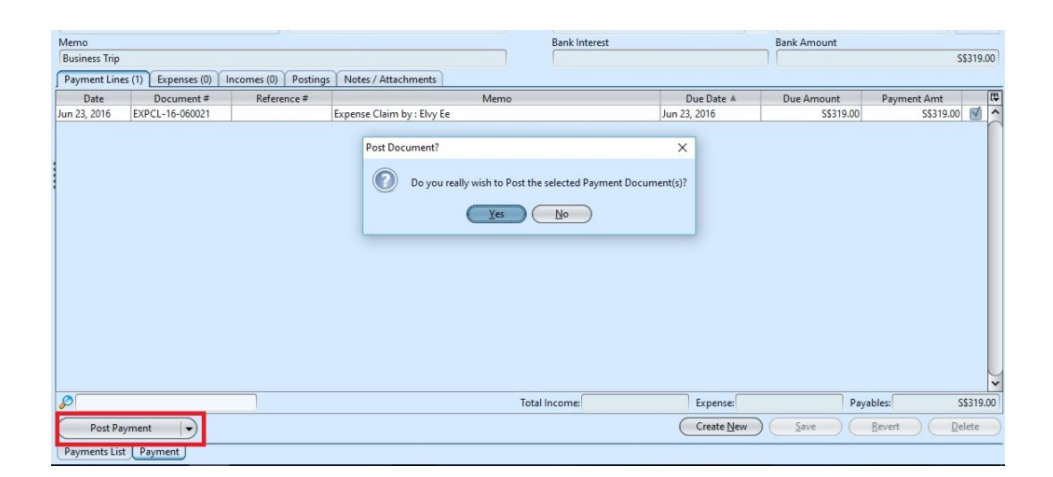